# Bienvenue dans Macl@sseVirtuelle

#### Quelques conseils pour participer plus efficacement.

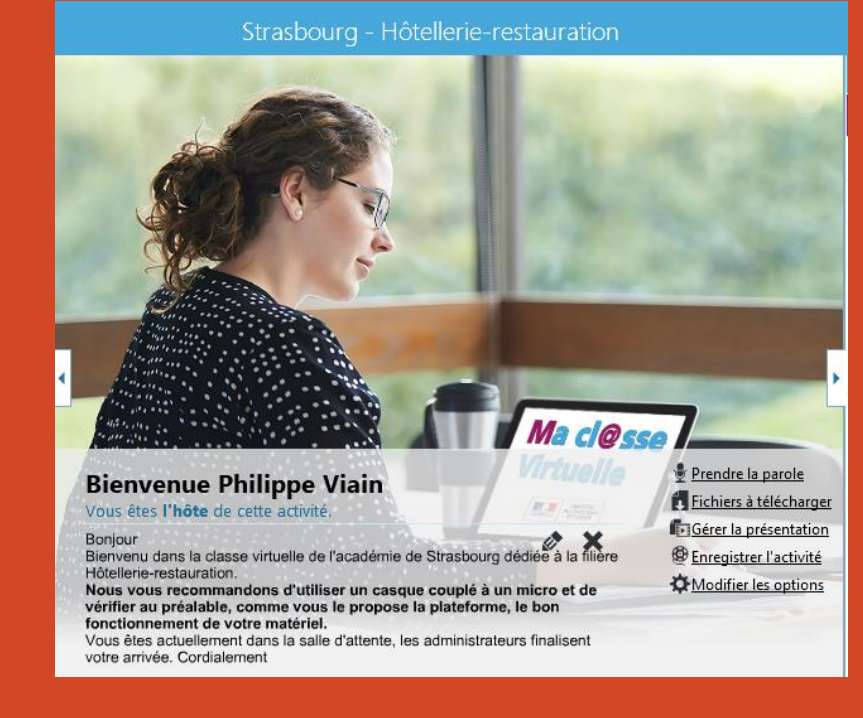

## Quels périphériques pour utiliser Macl@sseVirtuelle ?

| Mon<br>équipement             | Se<br>connecter | Echanger<br>en direct | <b>.</b>     | Q -          | ₫ -          | (پ           |              | Chat         | Fichiers à<br>télécharger |
|-------------------------------|-----------------|-----------------------|--------------|--------------|--------------|--------------|--------------|--------------|---------------------------|
| Clavier                       | $\checkmark$    | $\checkmark$          |              |              |              |              | $\checkmark$ | $\checkmark$ |                           |
| Souris                        | $\checkmark$    | $\checkmark$          | $\checkmark$ | $\checkmark$ | $\checkmark$ | $\checkmark$ | $\checkmark$ | $\checkmark$ | $\checkmark$              |
| Casque<br>audio/Encein<br>tes |                 | $\checkmark$          |              |              |              | $\checkmark$ |              |              |                           |
| Micro                         |                 | $\checkmark$          |              |              | $\checkmark$ | $\checkmark$ |              |              |                           |
| Vidéo                         |                 |                       |              | $\checkmark$ |              |              |              |              |                           |

### Qui participe à la classe Virtuelle ?

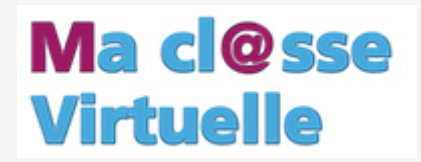

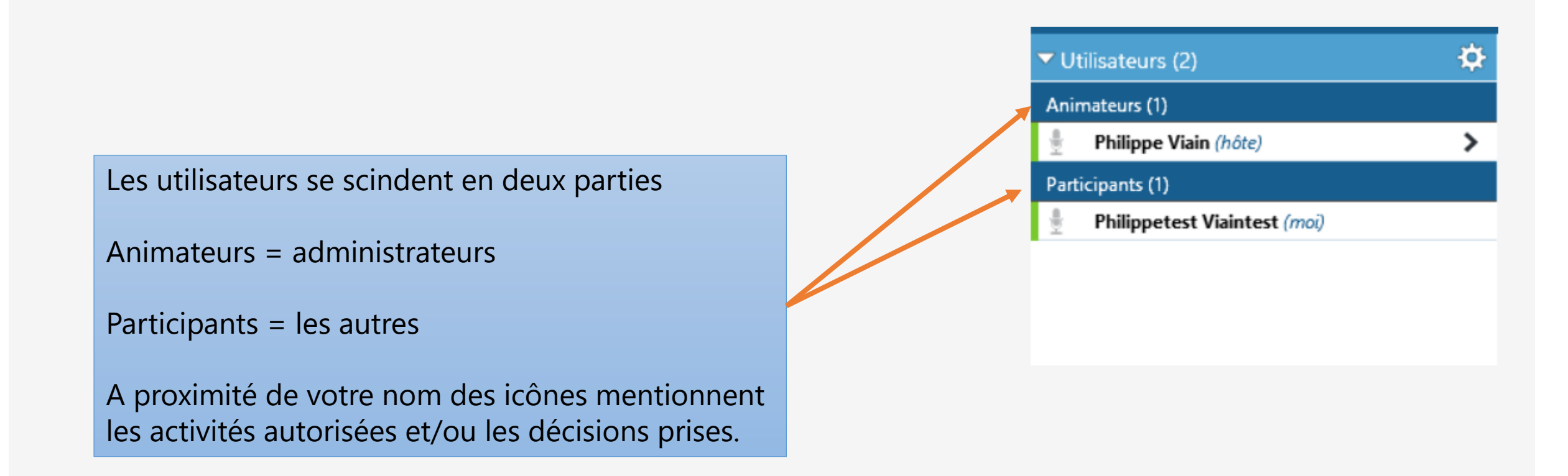

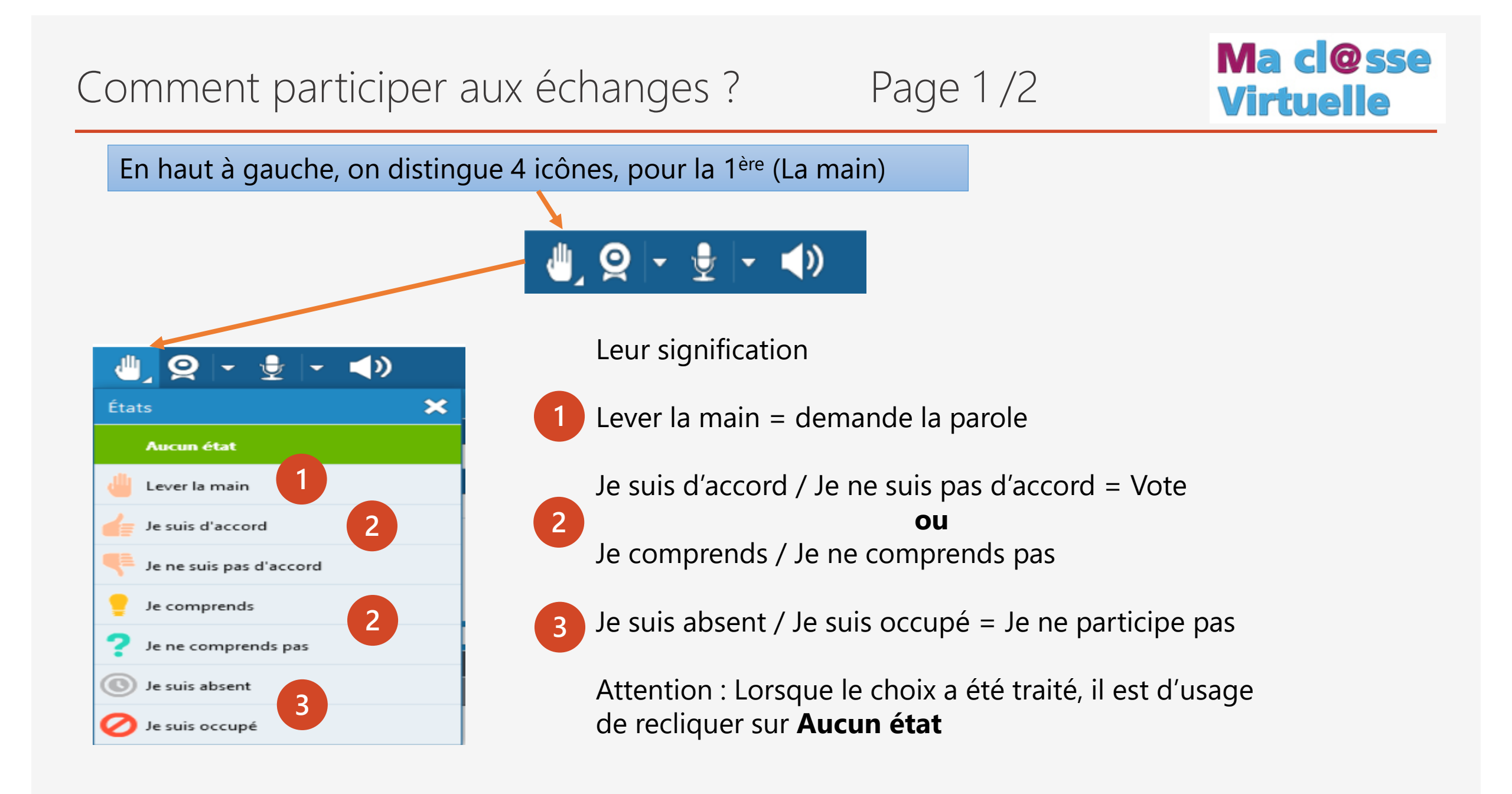

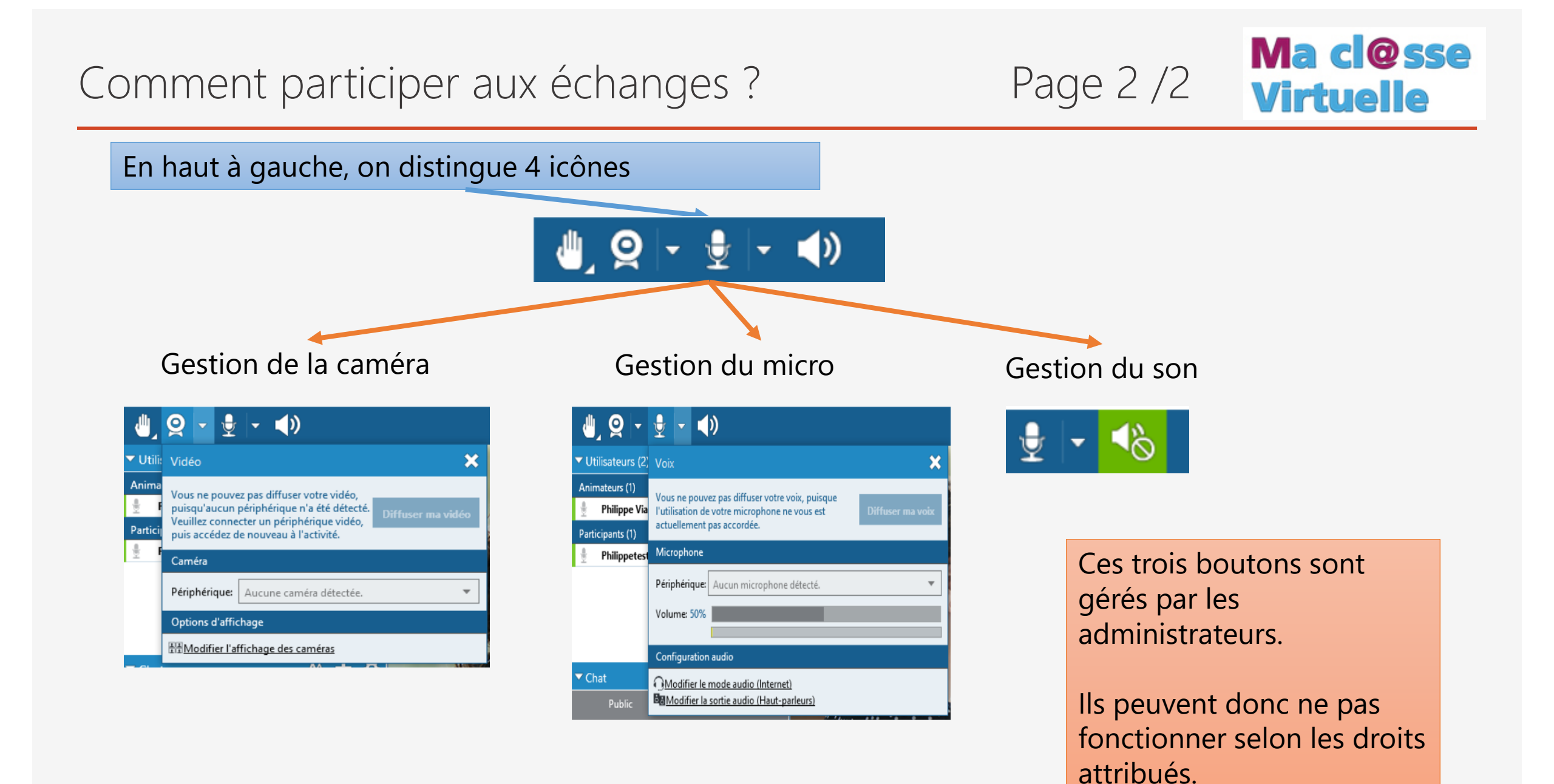

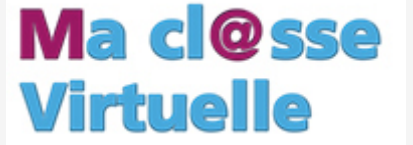

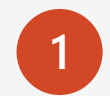

Vous pouvez agrandir ou réduire la zone de clavardage en cliquant-glissant l'entête bleu

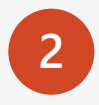

Dans cette zone, vous voyez défiler les interventions des participants (Onglet Public).

Les animateurs disposent d'une zone spécifique pour leur permettre de communiquer entre eux.

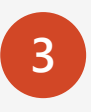

Dans cette zone, vous rédigez votre message avant de l'envoyer (clic sur envoyer)

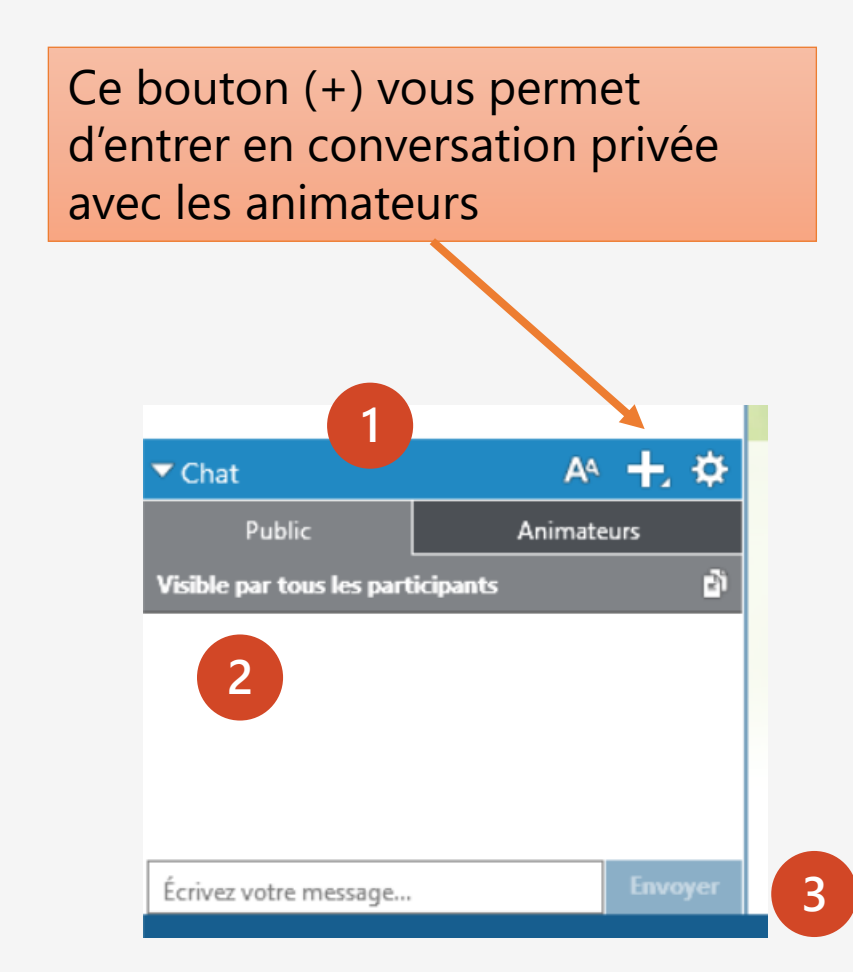

#### Quelles autres options ?

#### Ma cl@sse Virtuelle

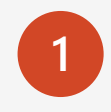

Les réglages des périphériques, l'assistance en ligne

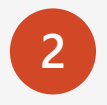

Le téléchargement des fichiers mis à la disposition par les animateurs

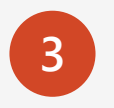

Lancement du Clavardage/Chat et de la gestion des caméras (si autorisation)

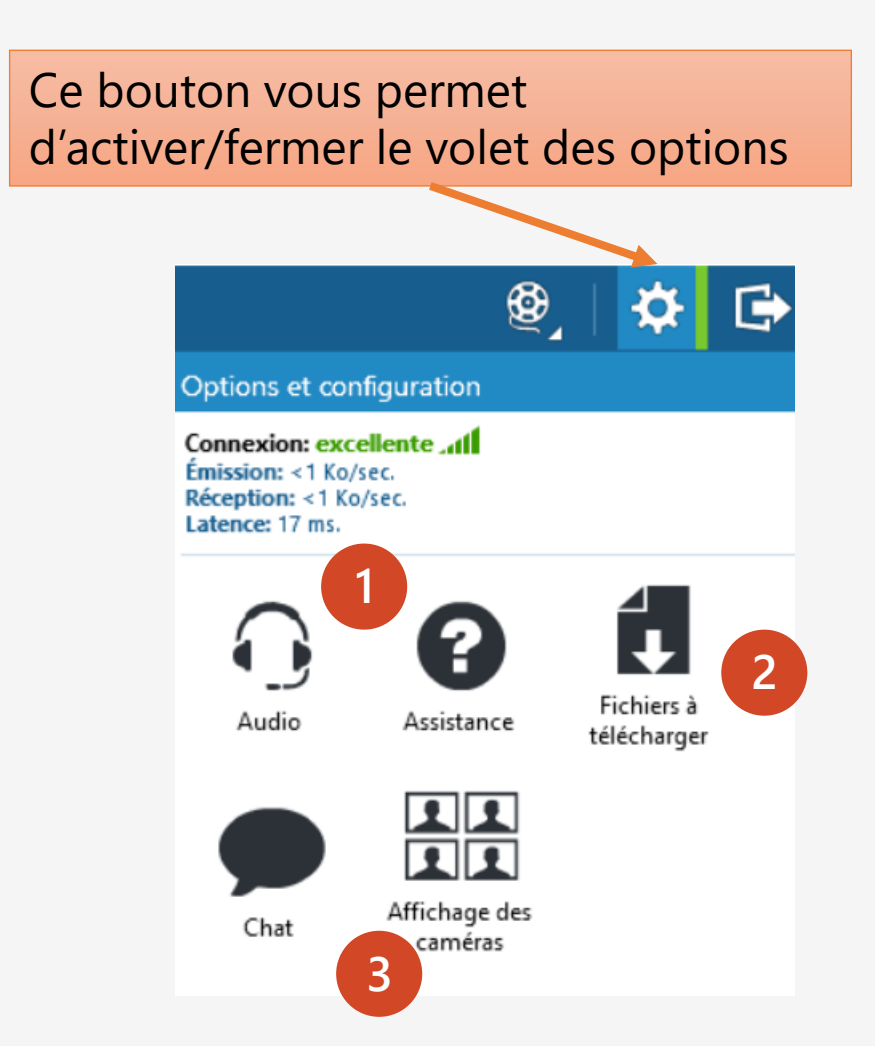

### Le tableau blanc

1

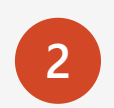

Tableau blanc = zone de saisie

Barre d'outils (si tableau blanc ouvert)

3

Pour le texte, privilégiez Zone de texte pour permettre de redimensionner et déplacer votre contenu

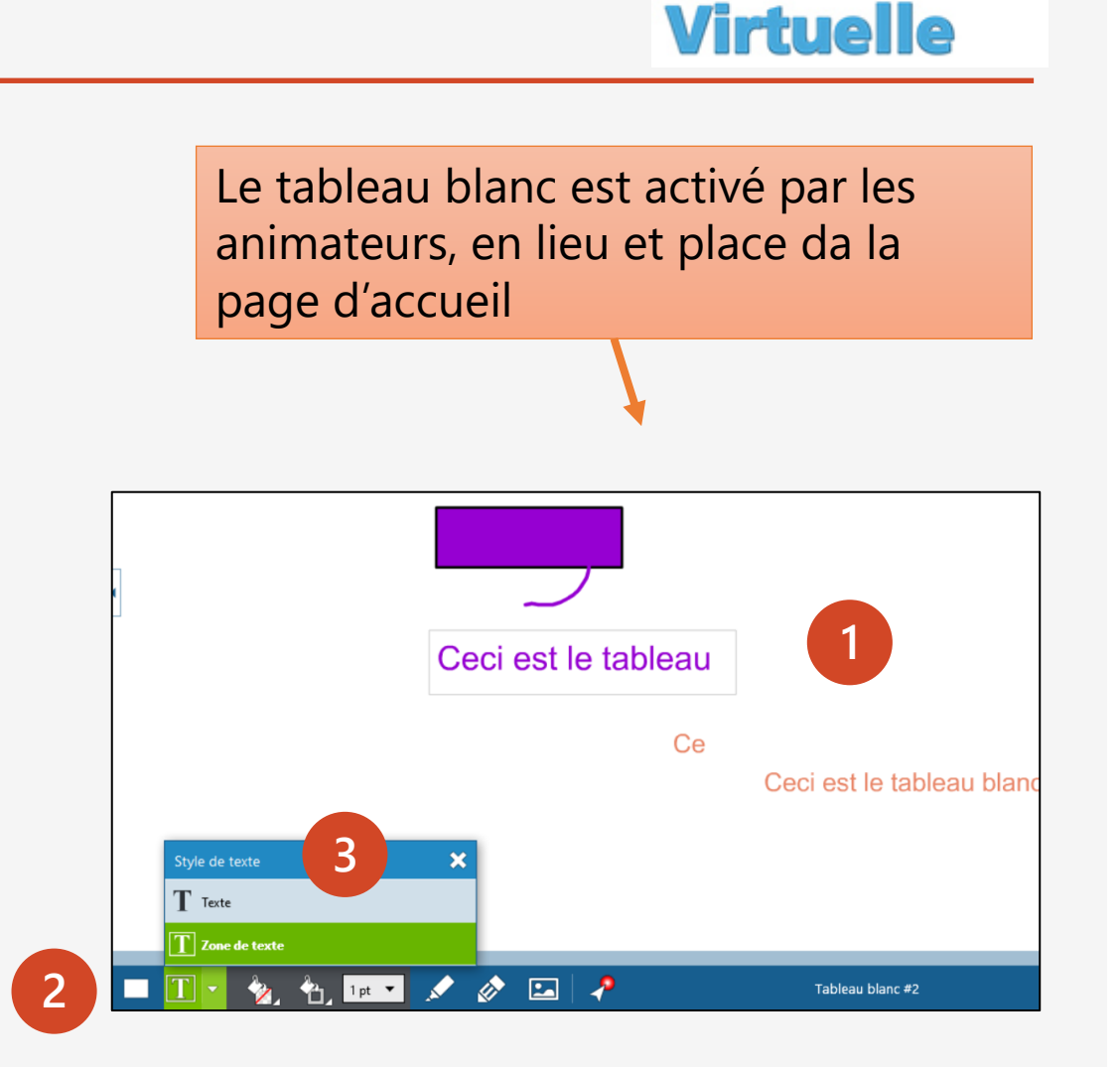

Ma cl@sse

## Vous avez d'autres questions sur Macl@sseVirtuelle ?

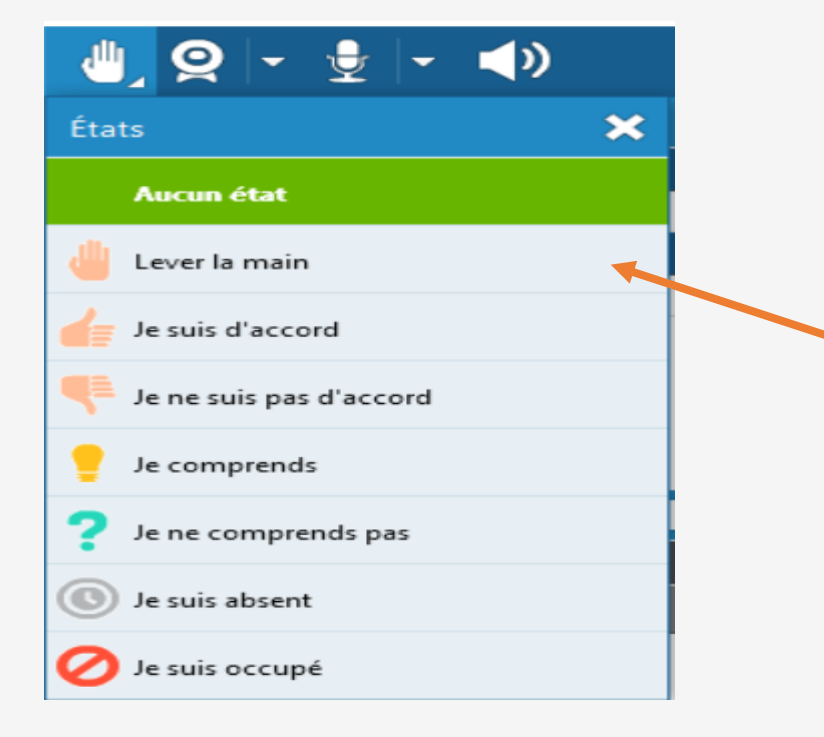

# Lever la main

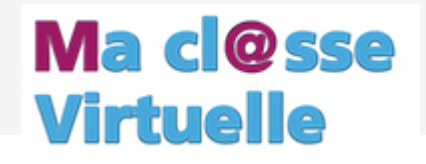